## **READY TO USE THE PAYMENT PORTAL?** Follow these steps to get started!

Restaurant

Services & Ameniti...

Download A Brochur

Schedule a tour

Our Community

News Join Our Team

**Step 1:** With your invoice handy, go to *www.BoulevardStPeters.com* First click on the "Resident Portal" Button

CON

RESIDENT PORTAL (636)

COMMUNITY

Mobile:

Coming Soo

HE BOULEVARD SENIOR LIVING OF ST. PETERS IN THE HARVESTER AREA

Desktop:

LIVE CONSTRUCTION CAMERA

SERVICES & AMENITIES

Step 2: Choose "Assisted Living & Memory Care" if you're an Assisted Living or Memory Care resident, or "Independent Living" if you're an Independent Living resident.

**RESIDENT PORTAL** 

NDENT LIVING PORTAI

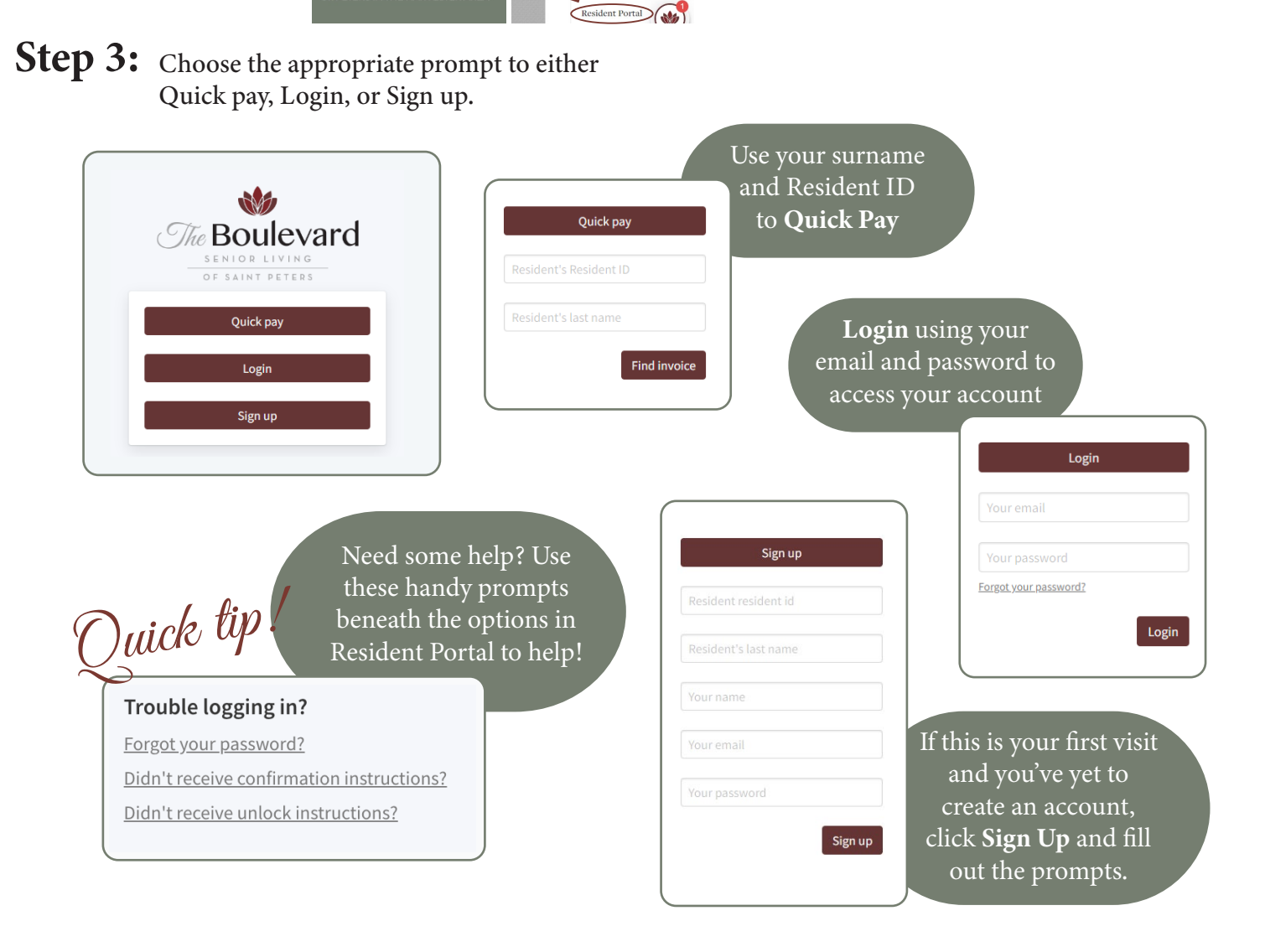